ENGINE (DIAGNOSTICS)

## **12.Inspection Mode**

A: OPERATION Carry out trouble diagnosis shown in the following DTC table. When performing trouble diagnosis which is not shown in the DTC table, refer to the next item Drive cycle. <Ref. to EN(H4SO)-47, Drive Cycle.>

| DTC   | Item                                                                             |
|-------|----------------------------------------------------------------------------------|
| INU.  | UO26 Upster central sireuit law (Pank 1 Senser 1)                                |
| P0031 | HO2S Heater control circuit high (Bank 1 Sensor 1)                               |
| P0032 | HO2S Heater control circuit high (Bank 1 Sensor 1)                               |
| P0037 | HO2S Heater control circuit low (Bank 1 Sensor 2)                                |
| P0036 | Air perioted injector control circuit ngn (Bank 1 Sensor 2)                      |
| P0066 | Air assisted injector control circuit or circuit low                             |
| P0067 | Air assisted injector control circuit nign                                       |
| P0068 | Manifold absolute pressure/barometric pressure circuit range/performance         |
| P0107 | Manifold absolute pressure/barometric pressure circuit low input                 |
| P0108 | Manifold absolute pressure/barometric pressure circuit nign input                |
| P0112 | Intake air temperature circuit low input                                         |
| P0113 | Intake air temperature circuit high input                                        |
| P0117 | Engine coolant temperature circuit low input                                     |
| P0118 | Engine coolant temperature circuit high input                                    |
| P0122 | I hrottle/pedal position sensor/switch "A" circuit low input                     |
| P0123 | Throttle/pedal position sensor/switch "A" circuit high input                     |
| P0129 | Barometric pressure too low                                                      |
| P0131 | O2 sensor circuit low voltage (Bank 1 Sensor 1)                                  |
| P0132 | O2 sensor circuit high voltage (Bank 1 Sensor 1)                                 |
| P0134 | O2 sensor circuit no activity detected (Bank 1 Sensor 1)                         |
| P0137 | O2 sensor circuit low voltage (Bank 1 Sensor 2)                                  |
| P0138 | O2 sensor circuit high voltage (Bank 1 Sensor 2)                                 |
| P0182 | Fuel temperature sensor "A" circuit low input                                    |
| P0183 | Fuel temperature sensor "A" circuit high input                                   |
| P0327 | Knock sensor 1 circuit low input (Bank 1 or Single sensor)                       |
| P0328 | Knock sensor 1 circuit high input (Bank 1 or Single sensor)                      |
| P0335 | Crankshaft position sensor "A" circuit                                           |
| P0336 | Crankshaft position sensor "A" circuit range/performance                         |
| P0340 | Camshaft position sensor "A" circuit (Bank 1 or Single sensor)                   |
| P0341 | Camshaft position sensor "A" circuit range/performance (Bank 1 or Single sensor) |
| P0447 | Evaporative emission control system vent control circuit open                    |
| P0448 | Evaporative emission control system vent control circuit shorted                 |
| P0452 | Evaporative emission control system pressure sensor low input                    |
| P0458 | Evaporative emission control system purge control valve circuit low              |
| P0461 | Fuel level sensor circuit range/performance                                      |
| P0462 | Fuel level sensor circuit low input                                              |
| P0463 | Fuel level sensor circuit high input                                             |
| P0502 | Vehicle speed sensor circuit low input                                           |
| P0503 | Vehicle speed sensor intermittent/erratic/high                                   |
| P0512 | Starter request circuit                                                          |
| P0519 | Idle air control circuit system performance                                      |
| P0565 | Cruise control on signal                                                         |
| P0604 | Internal control module random access memory (RAM) error                         |
| P0691 | Cooling fan 1 control circuit low                                                |
| P0692 | Cooling fan 1 control circuit high                                               |
| P0703 | Torque converter/brake switch "B" circuit                                        |

### **INSPECTION MODE**

| DTC   | ltem                                                              |
|-------|-------------------------------------------------------------------|
| No.   | item                                                              |
| P0705 | Transmission range sensor circuit (PRNDL input)                   |
| P0710 | Transmission fluid temperature sensor circuit                     |
| P0716 | Input/turbine speed sensor circuit range/performance              |
| P0720 | Output speed sensor circuit                                       |
| P0726 | Engine speed input circuit range/performance                      |
| P0731 | Gear 1 incorrect ratio                                            |
| P0732 | Gear 2 incorrect ratio                                            |
| P0733 | Gear 3 incorrect ratio                                            |
| P0734 | Gear 4 incorrect ratio                                            |
| P0741 | Torque converter clutch circuit performance or stuck off          |
| P0743 | Torque converter clutch circuit electrical                        |
| P0748 | Pressure control solenoid "A" electrical                          |
| P0753 | Shift solenoid "A" electrical                                     |
| P0758 | Shift solenoid "B" electrical                                     |
| P0771 | Shift solenoid "E" performance or stuck off                       |
| P0778 | Pressure control solenoid "B" electrical                          |
| P0785 | Shift/timing solenoid                                             |
| P0851 | Neutral switch input circuit low                                  |
| P0852 | Neutral switch input circuit high                                 |
| P0864 | TCM communication circuit range/performance                       |
| P0865 | TCM communication circuit low                                     |
| P0866 | TCM communication circuit high                                    |
| P1110 | Atmospheric pressure sensor circuit malfunction (low input)       |
| P1111 | Atmospheric pressure sensor circuit malfunction (high input)      |
| P1400 | Fuel tank pressure control solenoid valve circuit low             |
| P1420 | Fuel tank pressure control solenoid valve circuit high            |
| P1447 | Fuel tank sensor control valve circuit high                       |
| P1492 | EGR solenoid valve signal #1 circuit malfunction (low input)      |
| P1493 | EGR solenoid valve signal #1 circuit malfunction (high input)     |
| P1494 | EGR solenoid valve signal #2 circuit malfunction (low input)      |
| P1495 | EGR solenoid valve signal #2 circuit malfunction (high input)     |
| P1496 | EGR solenoid valve signal #3 circuit malfunction (low input)      |
| P1497 | EGR solenoid valve signal #3 circuit malfunction (high input)     |
| P1498 | EGR solenoid valve signal #4 circuit malfunction (low input)      |
| P1499 | EGR solenoid valve signal #4 circuit malfunction (high input)     |
| P1510 | ISC solenoid valve signal #1 circuit malfunction (low input)      |
| P1511 | ISC solenoid valve signal #1 circuit malfunction (high input)     |
| P1512 | ISC solenoid valve signal #2 circuit malfunction (low input)      |
| P1513 | ISC solenoid valve signal #2 circuit malfunction (high input)     |
| P1514 | ISC solenoid valve signal #3 circuit malfunction (low input)      |
| P1515 | ISC solenoid valve signal #3 circuit malfunction (high input)     |
| P1516 | ISC solenoid valve signal #4 circuit malfunction (low input)      |
| P1517 | ISC solenoid valve signal #4 circuit malfunction (high input)     |
| P1518 | Starter switch circuit low input                                  |
| P1560 | Back-up voltage circuit malfunction                               |
| P1698 | Engine torque control cut signal circuit malfunction (low input)  |
| P1699 | Engine torque control cut signal circuit malfunction (high input) |
| P1700 | Throttle position sensor circuit malfunction for AT               |
| P1711 | Engine torque control signal #1 circuit malfunction               |
| P1712 | Engine torque control signal #2 circuit malfunction               |

### **INSPECTION MODE**

ENGINE (DIAGNOSTICS)

# 1. PREPARATION FOR THE INSPECTION MODE

1) Make sure that fuel remains approx. half amount [20 to 40  $\ell$  (5.3 — 10.6 US gal, 4.4 — 8.8 Imp gal)], and battery voltage is 12V or more.

2) Raise the vehicle using a garage jack and place on safety stands or drive the vehicle onto free rollers.

#### WARNING:

• Before raising the vehicle, ensure parking brakes are applied.

• Do not use a pantograph jack in place of a safety stand.

• Secure a rope or wire to the front and rear towing or tie-down hooks to prevent the lateral runout of front wheels.

• Do not abruptly depress/release clutch pedal or accelerator pedal during works even when engine is operating at low speeds since this may cause vehicle to jump off free rollers.

• In order to prevent the vehicle from slipping due to vibration, do not place any wooden blocks or similar items between the safety stands and the vehicle.

• Since the rear wheels will also rotate, do not place anything near them. Also, make sure that nobody goes in front of the vehicle.

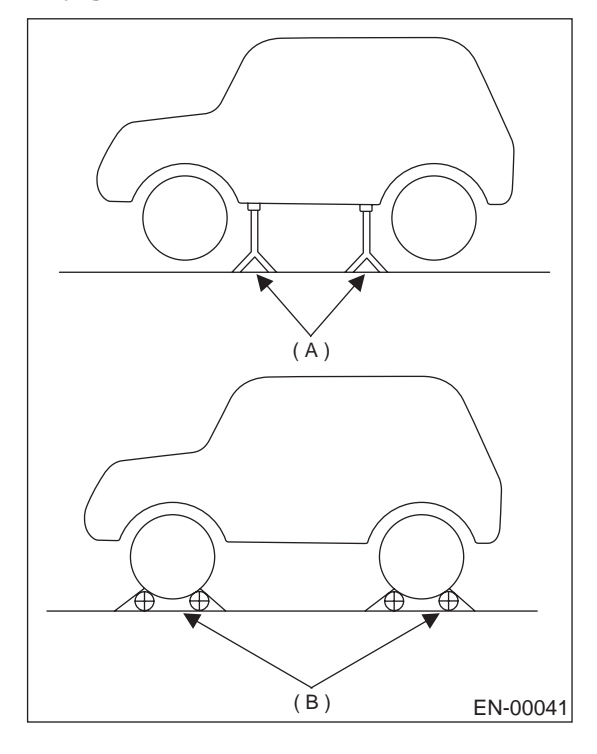

(A) Safety stand

(B) Free rollers

#### 2. SUBARU SELECT MONITOR

1) After performing diagnostics and clearing the memory, check for any remaining unresolved trouble data. <Ref. to EN(H4SO)-49, Clear Memory Mode.>

2) Warm up engine.

3) Prepare Subaru Select Monitor kit. <Ref. to EN(H4SO)-8, PREPARATION TOOL, General Description.>

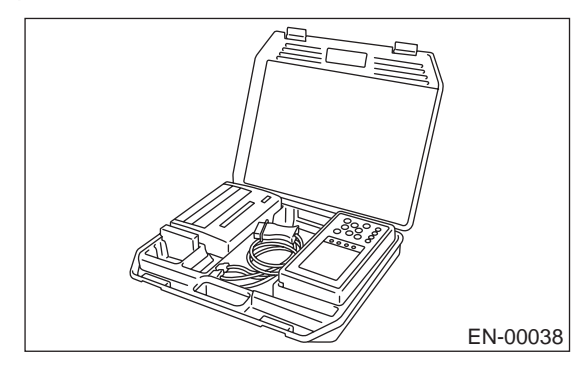

4) Connect diagnosis cable to Subaru Select Monitor.

5) Insert cartridge into Subaru Select Monitor. <Ref. to EN(H4SO)-8, PREPARATION TOOL, General Description.>

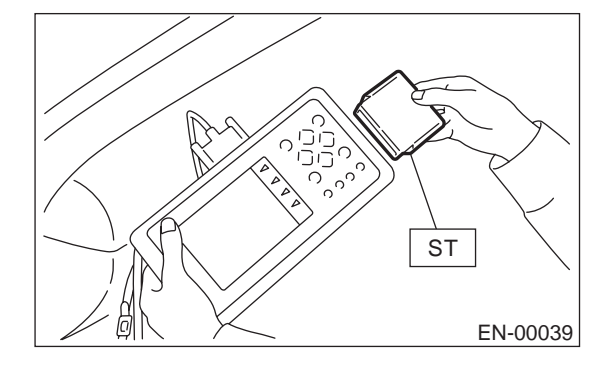

6) Connect test mode connector (A) at the lower portion of instrument panel (on the driver's side), to the side of the center console box.

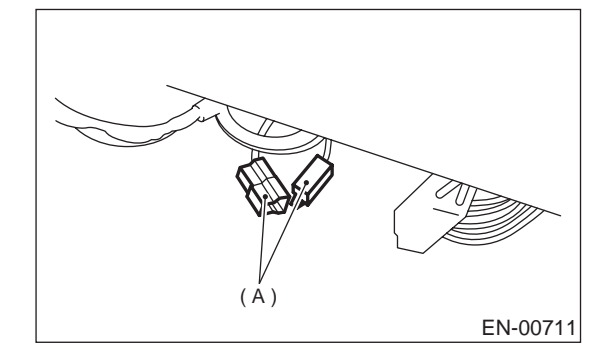

#### **INSPECTION MODE**

7) Connect Subaru Select Monitor to data link connector.

(1) Connect Subaru Select Monitor to data link connector (A) located in the lower portion of the instrument panel (on the driver's side).

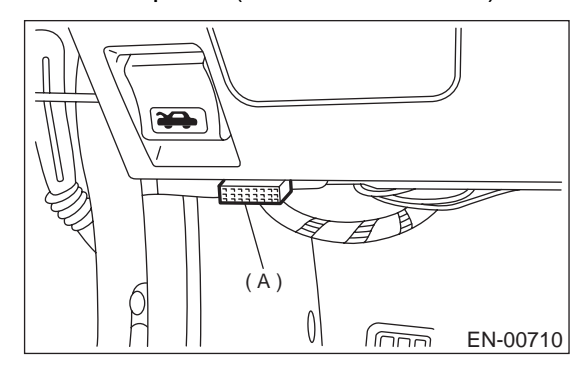

(2) Connect diagnosis cable to data link connector.

#### CAUTION:

#### Do not connect scan tools except for Subaru Select Monitor and OBD-II general scan tool.

8) Turn ignition switch to ON (engine OFF) and Subaru Select Monitor switch to ON.

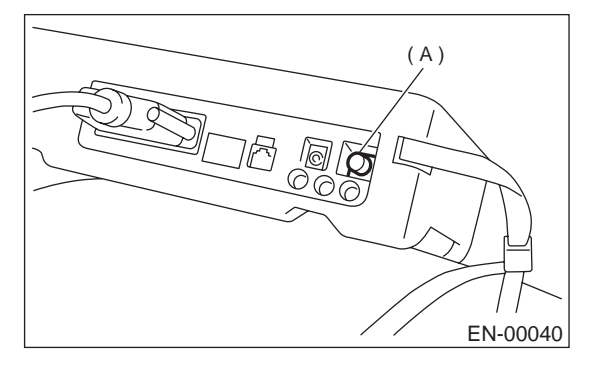

(A) Power switch

9) On the «Main Menu» display screen, select the {2. Each System Check} and press the [YES] key.
10) On the «System Selection Menu» display screen, select the {Engine Control System} and press the [YES] key.

11) Press the [YES] key after displayed the information of engine type.

12) On the «Engine Diagnosis» display screen, select the {Dealer Check Mode Procedure} and press the [YES] key.

13) When the "Perform Inspection (Dealer Check) Mode?" is shown on the display screen, press the [YES] key.

14) Perform subsequent procedures as instructed on the display screen.

• If trouble still remains in the memory, the corresponding diagnostic trouble code (DTC) appears on the display screen.

#### NOTE:

• For detailed operation procedure, refer to the SUBARU SELECT MONITOR OPERATION MAN-UAL.

• For detailed concerning diagnostic trouble codes, refer to the List of Diagnostic Trouble Code (DTC).

<Ref. to EN(H4SO)-82, List of Diagnostic Trouble Code (DTC).>

Release the parking brake.

• The speed difference between front and rear wheels may light either the ABS warning light, but this indicates no malfunctions. When engine control diagnosis is finished, perform the ABS memory clearance procedure of self-diagnosis system.

#### 3. OBD-II GENERAL SCAN TOOL

1) After performing diagnostics and clearing the memory, check for any remaining unresolved trouble data: <Ref. to EN(H4SO)-49, Clear Memory Mode.>

2) Warm up engine.

3) Connect test mode connector (A) at the lower side of the instrument panel (on the driver's side), to the side of the center console box.

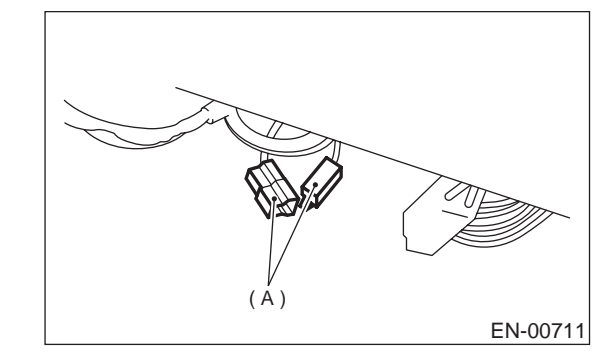

4) Connect the OBD-II general scan tool to its data link connector (A) in the lower portion of the instrument panel (on the driver's side).

#### CAUTION:

Do not connect the scan tools except for Subaru Select Monitor and OBD-II general scan tool.

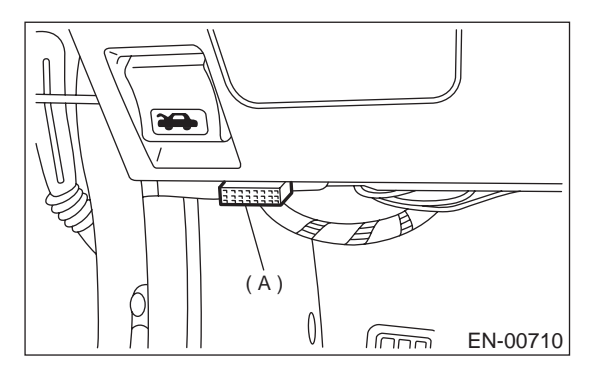

5) Start the engine.

NOTE:

• Ensure the selector lever is placed in the "P" position before starting. (AT vehicles)

• Depress clutch pedal when starting the engine. (MT vehicles)

6) Using the selector lever or shift lever, turn the "P" position switch and the "N" position switch to ON.

7) Depress the brake pedal to turn the brake switch ON. (AT vehicles)

8) Keep engine speed in the 2,500 — 3,000 rpm range for 40 seconds.

9) Place the selector lever or shift lever in the "D" position (AT vehicles) or "1st" gear (MT vehicles) and drive the vehicle at 5 to 10 km/h (3 to 6 MPH). NOTE:

• On AWD vehicles, release the parking brake.

• The speed difference between front and rear wheels may light the ABS warning light, but this indicates no malfunctions. When engine control diagnosis is finished, perform the ABS memory clearance procedure of self-diagnosis system.

10) Using the OBD-II general scan tool, check for diagnostic trouble code(s) and record the result(s). NOTE:

• For detailed operation procedures, refer to the OBD-II General Scan Tool Instruction Manual.

• For detailed concerning diagnostic trouble codes, refer to the List of Diagnostic Trouble Code (DTC).

<Ref. to EN(H4SO)-82, List of Diagnostic Trouble Code (DTC).>